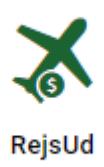

# Rejseafregninger i RejsUd

Alle rejse- og udgiftsafregninger foretages i RejsUd https://indfak2.dk/

Der findes også en RejsUd App

Den skulle være mere brugervenligt end web-versionen.

Bilagene kan lægges nemt og hurtigt bilag ind via kamera.

Første gang skal man logge ind med QR kode fra <u>https://indfak2.dk/</u>

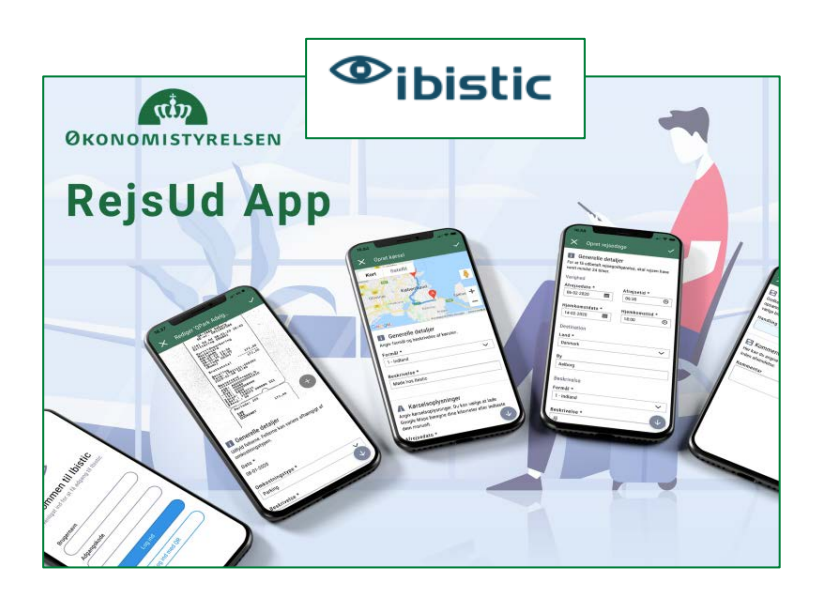

Du logger ind med din <u>auxxxxx@uni.au.dk</u> og hvis der er første gang du logger på, kan du se hvordan du <u>bestiller en adgangskode her</u>

Når du er logget på, vælger du Fly-ikonet

Og derefter vælger du "Opret/redigér afregning"

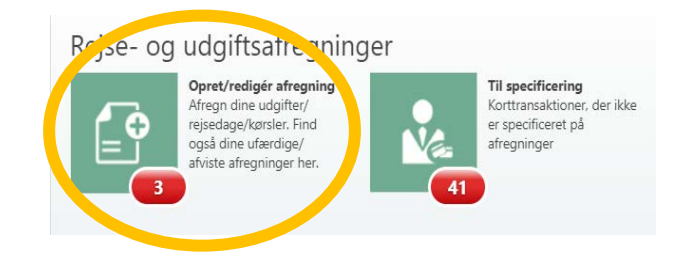

RejsUd

Maria Ditlev 29-06-2023 version 1

I "Afregningsnavn" skriver du, hvad udgiften vedrører (fx "Flybillet i forbindelse med konference")

I "Afregningsskabelon" vælger du som udgangspunkt
"1 – Udgifter og kørsel" (også selvom det er udgifter
i forbindelse med en rejse)

Du vælger KUN 2'eren, hvis du skal have time dag-penge udbetalt. (husk at afklare dette med din vejleder og husk at du alternativt kan trække det fra i SKAT i stedet for)

Ved **"Formål"** vælger du *DK*, hvis udgifternes valuta (overvejende) er i Danske kroner og *Udland*, hvis valutaen (overvejende) er udenlandsk.

### Økonomi – Spørg før du går i gang med din kladde

Du skal nu udfylde, hvilken bevilling din udgift skal betales fra

| Her kan du angive kontering. Felter som er markeret med en * er obligatoriske. |   |  |  |  |
|--------------------------------------------------------------------------------|---|--|--|--|
| RejsUd stedkode *                                                              |   |  |  |  |
| 4353 - IKM - AUH Akutcenteret                                                  | × |  |  |  |
| Sag *                                                                          |   |  |  |  |
| Søg                                                                            | Ő |  |  |  |
| Sagsopgave *                                                                   |   |  |  |  |
| Søg                                                                            | ď |  |  |  |

RejsUd Stedkode = Stednummer (er udfyldt som default og skal ikke pilles ved) Sag = Projektnummer (Bevillingsnummer) Sagsopgave = Aktivitetsnummer (afhænger af udgiftstype – oftest 26101)

#### Herefter trykker du på GEM

Maria Ditlev 29-06-2023 version 1

| U  | Generelle oplysninger<br>dfyld felterne. Felterne kan variere afhængig                                                  |
|----|----------------------------------------------------------------------------------------------------|
| A  | fregningsdetaljer                                                                                                    |
| A  | fregningsnavn *                                                                                                    |
| A  | fregningsskabelon *                                                                                                    |
| F  | 1 - Udgifter og Kørsel - Expenses/Driving<br>2 - Rejser med time-dagpenge - Travelling<br>3 - Forskud - Advance payment |
| ſ  |                                                                                                    |
|    |                                                                                                    |
| 51 | Køb/Rejser foretaget i DK/Expenses Denmark<br>Køb/Rejser foretaget i Udland/Expenses abroad<br>Kontering                |

## Udgiftsafregning:

Nu skal du lægge dine udgifter ind. Det gør du ved at trykke på Ny eller Plus (det er lige meget om der er en ene eller det andet)

- Hvis udgiften er foretaget på dit AU Mastercard (eller gennem CWT) skal du vælge "Tilføj Korttransaktion".
- Hvis du selv har lagt ud med private penge, så skal du vælge "Opret manuel udgift"

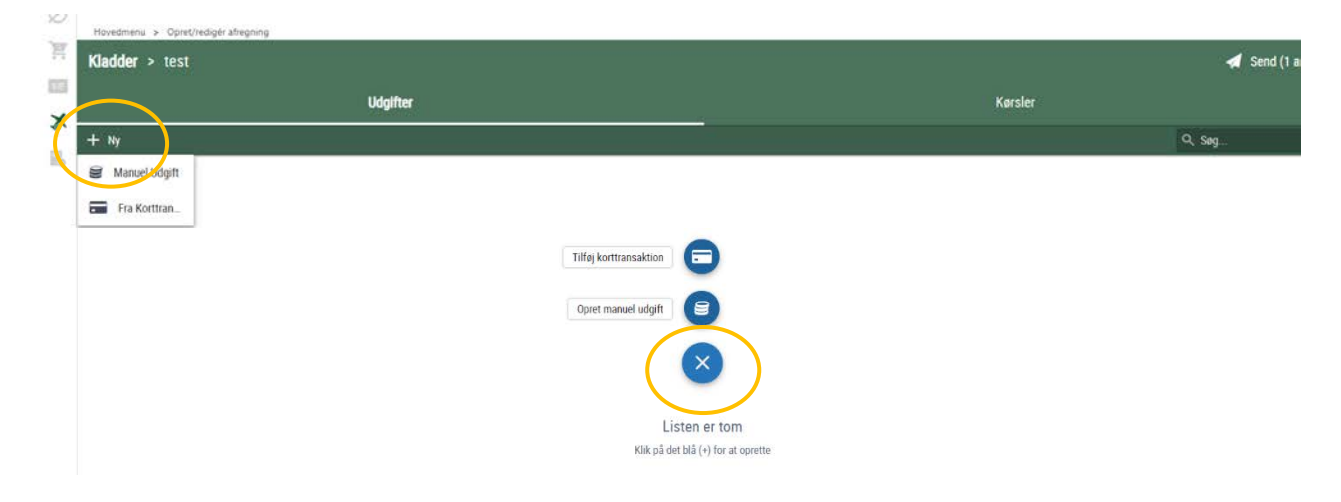

**A:** Når du trykker på "Tilføj Korttransaktion" kommer der en liste over dine åbne transaktioner og du vælger dem du vil tilføje ved at trykke på det røde ikon i venstre side og derefter trykke på tilføj.

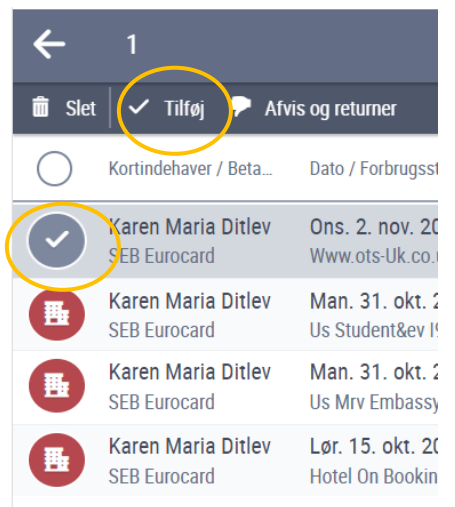

### Herefter kommer du direkte ind på hver enkelt udgift, hvor du skal uploade dit bilag

| <ul> <li>Bilag</li> <li>Her kan du tilføje dokumentation for udgiften. Du kan uploade et eller flere bilag og konteringsnoter, eller tilknytte bilag, som du allerede har uploadet.</li> <li>Tilføj bilag *</li> <li>Upload bilag</li> <li>Vælg fra listen over bilag</li> </ul> | <ul> <li>Detaljer for bilag</li> <li>Angiv dokumenttype og vælg en fil til upload. Du kan også vælge at tilføje en beskrivelse.</li> <li>Vigtig note: grundet pladsoptimering, vil vi altid forsøge at optimere størrelsen på filer (JPG, PNG, TIF), samtidig med at læsbarheden bibeholdes. Du kan selv justere denne optimering ved hjælp af skyderen i forhåndsvisningen.</li> </ul> |  |
|----------------------------------------------------------------------------------------------------|----------------------------------------------------------------------------------------------------|--|
|                                                                                                    | Bilagstype                                                                                                    |  |
|                                                                                                    | Bilag Konteringsnote                                                                                                    |  |
|                                                                                                    | Filnavn *                                                                                                    |  |
|                                                                                                    | Vælg fil Beskrivelse *                                                                                                    |  |
| Bilagsreference                                                                                                    | j. j. j. j. j. j. j. j. j. j. j. j. j. j                                                                                                    |  |
|                                                                                                    | GEM FORTRYD                                                                                                    |  |
| I feltet "beskrivelse" kan du nøjes med at                                                                                                    |                                                                                                    |  |
| skrive et enkelt tegn. Hvis der er brug for er<br>skrive den i "bilagsreference"                                                                                                    | n beskrivende tekst, er det bedre at                                                                                                    |  |

**B:** Hvis du trykker på "Opret manuel udgift", skal du selv udfylde oplysninger om Dato, Omkostningstype, Beskrivelse og beløb. Bilag vedlægges på samme måde som ovenfor.

### Kørsel

Hvis dine udlæg omfatter kørsel i egen bil trykker du på fanen Kørsel og herefter på Ny eller Plusset

| 🗃 Udgifter                                                                                             | A Kørsler                                                                                                    |
|----------------------------------------------------------------------------------------------------|----------------------------------------------------------------------------------------------------|
| + NY                                                                                                   | Q, Seg                                                                                                    |
| erefter udfylder du "Beskrivelse", retter datoen,<br>amt udfylder "Fra" og "Til" (du kan evt oprette i | Formål *<br>Køb/Rejser foretaget i DK/Expenses Denmark ✓<br>Beskrivelse *                                                                                                    |
| adresseborgen", men det er ikke et krav).                                                              |                                                                                                    |
| u kan slå knappen "Anvend kilometer fra Google<br>Japs" til, men tjek om ruten er rigtig på kortet.    | A Kørselsoplysninger<br>Angiv kørselsoplysninger. Du kan vælge at lade Google Maps beregne dine<br>kilometer eller indtaste dem manuelt.                                                                                                    |
|                                                                                                    | Afraicedato * Ankomstdato (hvis anden end afr                                                                                                    |
| u behøver ikke vedlægge bilag, men husk at skrive<br>in nummerplade.                                   | 25-11-2022         Image: Control of the second second |
|                                                                                                    | Fra * Til *                                                                                                    |
|                                                                                                    |                                                                                                    |
| g sa trykker du Gem i bunden                                                                           | Anvend kilometer fra Google Maps<br>Ansvarsfraskrivelse: Ibistic kan ikke garantere, at distancen<br>som hentes fra Google Maps er korrekt.                                                                                                    |
|                                                                                                    |                                                                                                    |
|                                                                                                    | Tur/retur<br>Vælg ved identisk hjemtur.<br>Kommentar til kørsel (obligatorisk ved omvej)                                                                                                    |
|                                                                                                    | 📾 Køretøj og satser<br>Kørsel skal ske i eget køretøj. Angiv venligst køretøj og sats.                                                                                                    |
|                                                                                                    | Køretøjstype                                                                                                    |
|                                                                                                    | Bil/motorcykel                                                                                                    |
|                                                                                                    | Kilometersats                                                                                                    |
|                                                                                                    | Lav sats (og/eller over 20.000 km)                                                                                                    |
|                                                                                                    | Registreringsnummer *                                                                                                    |
|                                                                                                    | Feltet skal udfyldes                                                                                                    |
|                                                                                                    |                                                                                                    |

🖉 Bilag

Ved behov, kan du tilføje dokumentation for turen. Du kan uploade et dokument, eller tilknytte et eller flere bilag, som du allerede har uploadet.

Tilføj bilag

### **Rejseafregning med Time-dag-penge**

Hvis du har valgt Afregningsskabelon nr. 2, så har du en fane i midten, som hedder Rejsedage.

Som udgangspunkt er den udfyldt så du får **mindst** muligt udbetalt = alle felterne er vinget af.

Du skal gå ind og fjerne afvingningerne for de måltider som du selv har betalt. Se de to eksempler nedenfor

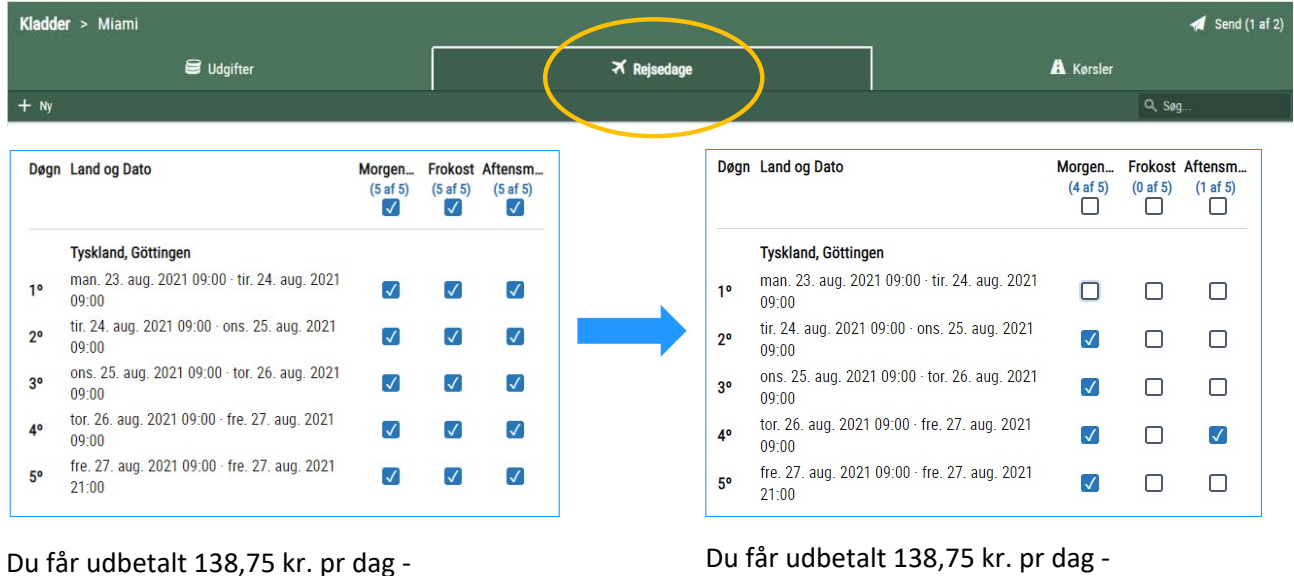

du får ikke dækket nogle måltider.

Du får udbetalt 138,75 kr. pr dag -Derudover får udbetalt måltidsgodtgørelse svarende til

1 x morgenmad 5 x frokost 4 x aftensmad

Herefter kommer du tilbage til en oversigt over dine rejse dage

Når du har tilføjet alle omkostninger (m. bilag) og dine kørsler kan du se en oversigt over dem ved at trykke på forsidefanerne hhv Udgifter og Kørsel.

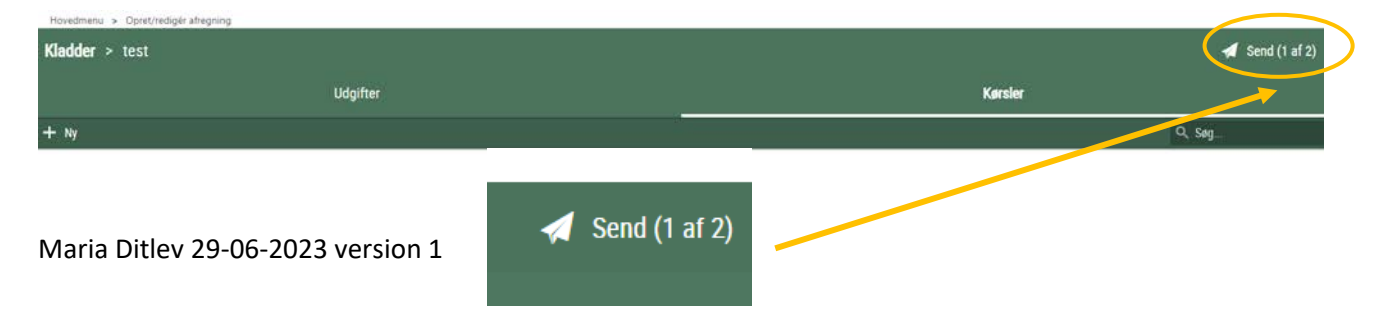

Herefter trykker du på

Så fortæller du Maria at du har en kladde liggende til godkendelse og så er du færdig med RejsUD 😊

| den |
|-----|
| (   |